### आवेदन प्रपत्र भरने के लिए निर्देश

### 1. यूईटी/पीईटी-2018 के आवेदकों के लिए आधार की आवश्यकता

आधार अधिनियम के प्रावधान तथा अधिनियम के अंतर्गत विनियम 14 सितम्बर, 2016 से प्रभावी हैं। आधार अधिनियम, 2016 की धारा 57 इस संबंध में किसी कानून या किसी अनुबंध के अनुपालन के उद्देश्य के लिए किसी व्यक्ति की पहचान को स्थापित करने हेतु आधार संख्या के उपयोग की अनुमति देता है। तदनुसार, विश्वविद्यालय ने यूईटी-2018/पीईटी-2018/एससीएस-2018 के आवेदकों के लिए आधार का उपयोग करने का निर्णय लिया है यूईटी-2018/पीईटी-2018/एससीएस-2018 के आवेदकों द्वारा आधार का उपयोग किए जाने से उनके विवरण में प्रमाणिकता आएगी। इससे परीक्षा केन्द्रों पर आवेदकों की पहचान सुनिश्चित करने में भी आसानी होगी। आधार होने पर किसी आवेदक की पहचान को प्रमाणित करने के लिए कई दस्तावेज दिखाने की आवश्यकता नहीं होगी।

क. समस्त भारतीय आवेदकों के पास यूआईडीएआई द्वारा जारी आधार कार्ड होना चाहिए। यूईटी-2018/पीईटी-2018/एससीएस-2018 के लिए आवेदन करते समय आवेदकों को अपनी आधार संख्या, नाम, जन्म-तिथि तथा लिंग संबंधी जानकारी देनी होगी जिसकी पुष्टि यूआईडीएआई के डाटा से की जाएगी। यदि ये विवरण आधार के डाटा से मेल नहीं खाते हैं तो आवेदक यूईटी-2018/पीईटी-2018/एससीएस-2018 के लिए आवेदन पत्र नहीं भर पाएंगे। अतः आवेदकों को सलाह दी जाती है कि वे यह सुनिश्चित कर लें कि उनके आधार कार्ड का विवरण यथा - नाम, जन्म-तिथि तथा लिंग संबधी जानकारी उनके स्कूल के दस्तावेजों के अनुसार सही हैं। इन विवरणों में किसी तरह की विसंगति होने पर आवेदक इन्हें तत्काल आधार कार्ड में ठीक करवाएं तथा नीचे दिए गए (ग) का अनुपालन सुनिश्चित करें।

- ख. वैसे आवेदक जिन्होनें आधार हेतु नामांकन नहीं किया है, परन्तु वे आधार अधिनियम की धारा-3 के अनुसार आधार प्राप्त करने के पात्र हैं। उन्हें आधार नामांकन के लिए आवेदन करना होगा। ऐसे आवेदकों को आधार के लिए नामांकन कराने हेतु आधार नामांकन केन्द्र (जिसकी सूची www.uidai.gov.in पर उपलब्ध है) पर जाना होगा।
- ग. जिन आवेदकों ने आधार के लिए अपना नामांकन करवा लिया है किन्तु उन्हें अभी तक आधार संख्या प्राप्त नहीं हुई है अथवा जिन्होंने आधार संशोधन हेतु आवेदन किया है किन्तु उन्हें संशोधित आधार नहीं प्राप्त हुआ है उन्हें यूईटी-2018/पीईटी-2018/एससीएस-2018 के लिए आवेदन करते समय आधार नामांकन/आधार अद्यतन पर्ची पर छपी 14 अंकों की आधार संख्या/आधार अद्यतन अनुरोध संख्या को स्लैश ('/') के साथ दर्ज करना होगा।
- घ. जिन आवेदकों ने अपने आधार संबंधी विवरण की पुष्टि करने के बाद अपना आवेदन पत्र भरा है उन्हें परीक्षा केन्द्र पर अपनी पहचान प्रमाणित करने के लिए प्रवेश-पत्र के साथ आधार कार्ड को भी

अनिवार्य रूप से लाना होगा। आधार कार्ड नहीं लाने वाले अभ्यर्थियों को परीक्षा हॉल में प्रवेश की अनुमति नहीं दी जाएगी।

- ङ. उपरोक्त प्रावधान जम्मू एवं कश्मीर, असम तथा मेघालय के उन निवासियों को छोड़कर जिनके पास आधार कार्ड नही हैं, सभी आवेदकों पर लागू होंगे। जम्मू एवं कश्मीर, असम तथा मेघालय के ऐसे निवासी जिनके पास आधार संख्या नहीं है, उन्हें अपनी पासपोर्ट संख्या, राशन कार्ड संख्या, बैंक खाता संख्या या अन्य कोई भी वैध सरकारी पहचान पत्र (जिसमें कि इन राज्यों का पता दिया हो) संख्या दर्ज करनी होगी। इन आवेदकों को परीक्षा केन्द्र पर अपनी पहचान प्रमाणित करने के लिए प्रवेश पत्र के साथ वही दस्तावेज लाना अनिवार्य होगा जिनका उन्होंने अपने आवेदन पत्र में उल्लेख किया है। उल्लिखित दस्तावेज नहीं लाने वाले अभ्यर्थियों को परीक्षा हॉल में प्रवेश की अनुमति नहीं दी जाएगी।
- च. आवेदकों को यह भी सूचित किया जाता है कि उनका/उनकी पहचान संबंधी सूचना (आधार संख्या, नाम, अंगुली की छाप, आंखों की पुतली) का उपयोग केवल प्रमाणन के लिए किया जाएगा तथा उनके बायोमीट्रिक को न संग्रहीत किया जाएगा और न ही किसी के साथ साझा किया जाएगा तथा इसे केवल प्रमाणन हेतु सीआईडीआर के पास भेजा जाएगा।
- काशी हिन्दू विश्वविद्यालय में प्रवेश परीक्षा के लिए ऑनलाइन आवेदन पत्र भरने की प्रक्रिया पूर्ण करने हेतु आपको किन चीजों की आवश्यकता होगी?

यूईटी-2018 के लिए आवेदन पत्र काशी हिन्दू विश्वविद्यालय के प्रवेश परीक्षा पोर्टल (www.bhuonline.in) पर उपलब्ध है।

एक आवेदक के रूप में आपको निम्नलिखित की आवश्यकता होगी :

- 1. आधार संख्या या अन्य पहचान संख्या (जैसा कि ऊपर भाग-1 में वर्णित है)
- एक ई-मेल आईडी जिसका उपयोग पंजीकरण, प्रवेश प्रक्रिया एवं भविष्य में होने वाले पत्राचार तथा तत्संबंधी सभी सूचनाएं प्राप्त करने के लिए किया जाएगा।
- एक मोबाइल नं. (प्रयोग में हो) जिसका उपयोग ऑनलाइन आवेदन पत्र, प्रवेश पत्र, प्रवेश परीक्षा परिणाम, प्रवेश प्रक्रिया समाप्त होने तक प्रवेश काउंसलिंग से संबंधित सभी सूचनाएं एसएमएस के द्वारा प्राप्त करने हेतु किया जाएगा।
- 4. इंटरनेट के साथ कंप्यूटर, ब्लैक/ह्वाइट प्रिंटर तथा स्कैनर की सुविधा
- अद्यतन रंगीन पासपोर्ट आकार का फोटो (jpeg फार्मेट में स्कैन एवं अपलोड करने हेतु 100kb से अधिक न हो)
- काले/नीले पेन द्वारा सफेद कागज पर आपका किया हुआ हस्ताक्षर (jpeg फार्मेट में स्कैन एवं अपलोड करने हेतु - 100kb से अधिक न हो)
- 7. ऑनलाइन भुगतान के लिए निम्नलिखित सुविधाएं होनी चाहिए :

- (i) नेट बैंकिंग
- (ii) क्रेडिट कार्ड
- (iii) एटीएम-कम-डेबिट कार्ड

यदि आपके पास नेट बैंकिंग सुविधा/क्रेडिट कार्ड या एटीएम-कम-डेबिट कार्ड उपलब्ध नहीं है तो ऑनलाइन आवेदन पत्र भरते समय "कैश पेमेंट" का विकल्प चुनकर प्रवेश परीक्षा पोर्टल से पूर्ण रूप से भरा हुआ HDFC बैंक का चालान डाउनलोड कर HDFC बैंक की किसी भी शाखा में शुल्क का नकद भुगतान कर सकते हैं।

#### 3. ऑनलाइन आवेदन प्रक्रिया

ऑनलाइन आवेदन की प्रक्रिया में निम्नलिखित 6 चरण होंगे :

3.1 पोर्टल (www.bhuonline.in) पर पंजीकरण - इस चरण के अंतर्गत अभ्यर्थी के ई-मेल आईडी और मोबाइल नं. का प्रमाणीकरण किया जाएगा। प्रवेश परीक्षा तथा प्रवेश से संबंधित समस्त महत्वपूर्ण पत्राचार/सूचनाएं पंजीकृत ई-मेल आईडी तथा मोबाइल नं. पर भेजा जाएगा। अत: अभ्यर्थियों को सलाह दी जाती है कि वे अपना ई-मेल आईडी और मोबाइल नं. (जो प्रयोग में हो) सही-सही दर्ज करें।

**प्रथम चरण -** ऑनलाइन आवेदन पत्र प्रक्रिया के लिए काशी हिन्दू विश्वविद्यालय प्रवेश परीक्षा पोर्टल (www.bhuonline.in) पर 'Apply for Admission' बटन पर क्लिक करें।

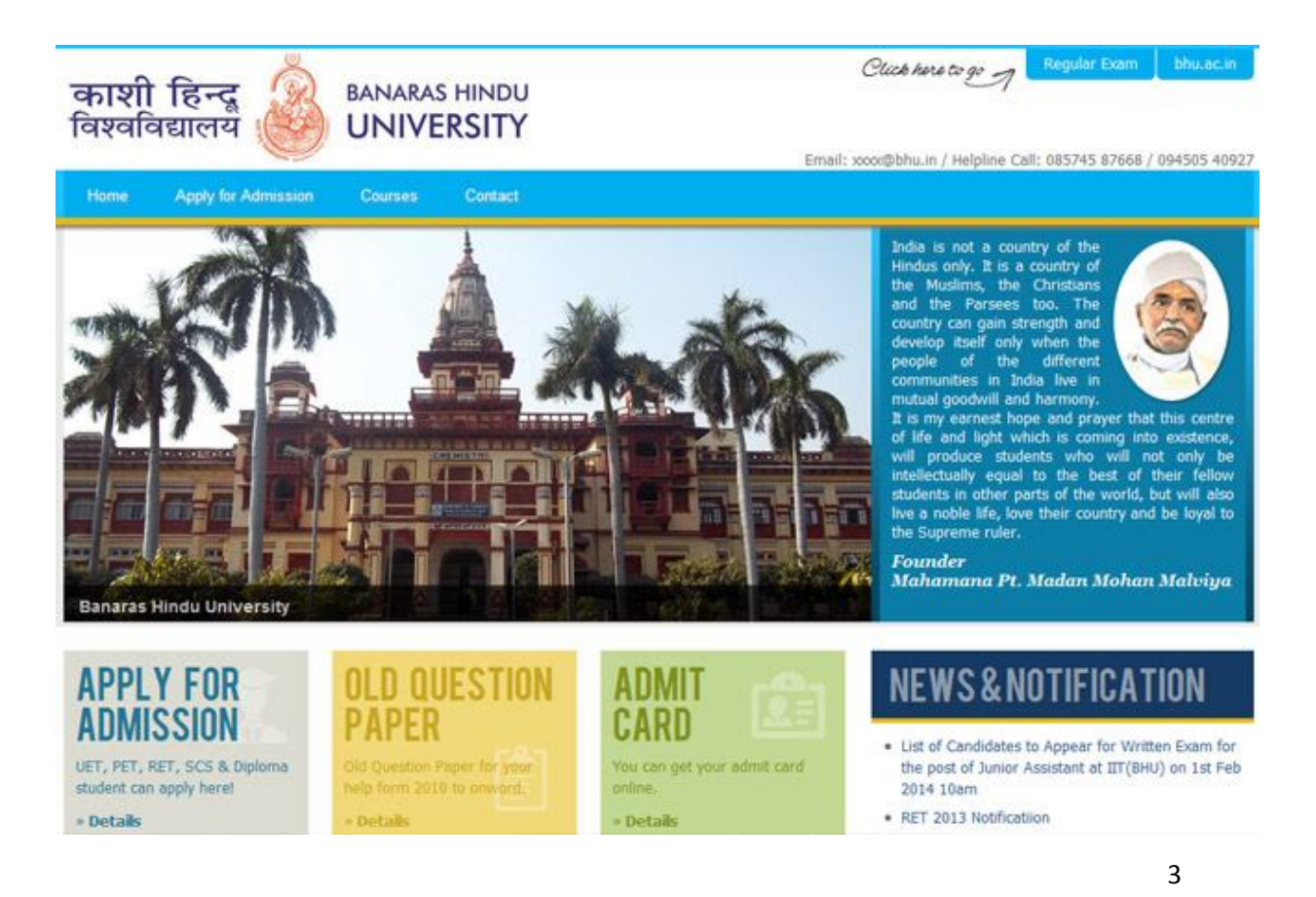

**द्वितीय चरण -** इस लिंक पर क्लिक करने से एक नया पेज खुलेगा जिसमें Applicant login box के नीचे 'Register Yourself' का लिंक दिया गया है। कृपया इसे क्लिक करें।

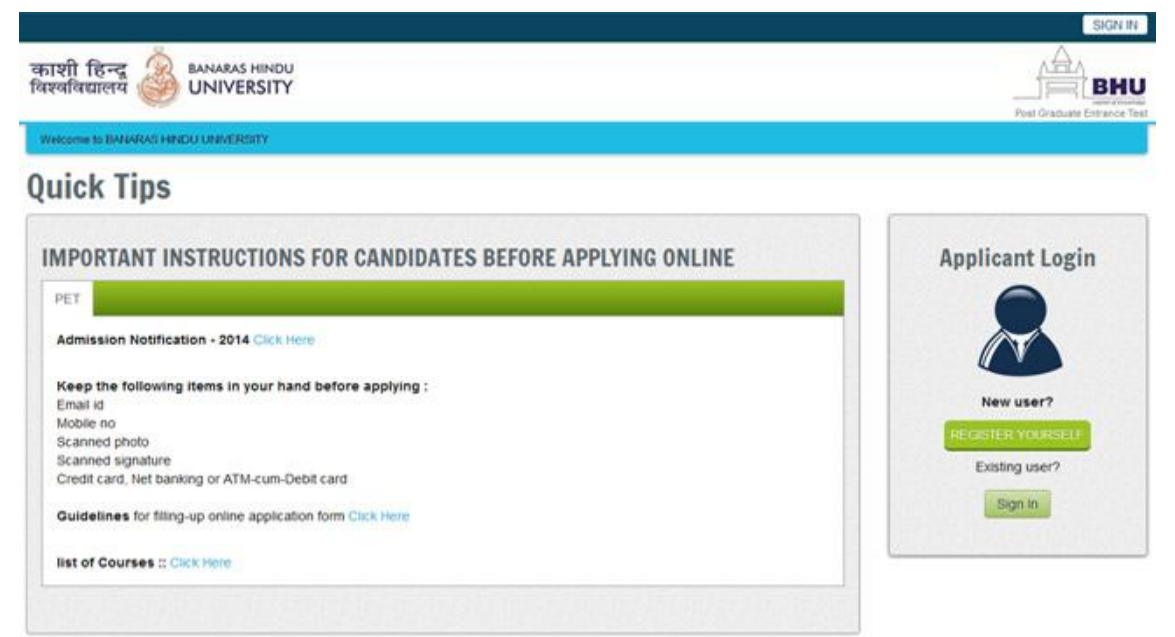

तृतीय चरण - इस लिंक पर क्लिक करने पर एक Registration Form खुलेगा जिसमें विभिन्न जानकारियां मांगी जाएंगी। अनिवार्य सूचनाएं लाल रंग के बुलेट्स में मांगी गई हैं जिन्हें भरना आवश्यक है। इन खानों को रिक्त नहीं छोड़ा जा सकता। पंजीकरण प्रक्रिया पूर्ण करने के लिए सभी सूचनाएं भरने के उपरांत नीचे दिए गए 'Sign up' बटन को क्लिक करें।

| istration                                  |                |          |                                            |        |                   |                |                                  |                    |                    |                     |                 |
|--------------------------------------------|----------------|----------|--------------------------------------------|--------|-------------------|----------------|----------------------------------|--------------------|--------------------|---------------------|-----------------|
|                                            |                |          |                                            |        |                   |                |                                  |                    |                    |                     |                 |
| Registration                               |                |          |                                            |        |                   |                |                                  |                    |                    |                     |                 |
| Email ID *                                 | Email          |          |                                            |        |                   |                |                                  |                    |                    |                     |                 |
| इमल आइअ                                    | Please note th | at all c | ommunication rela<br>Realizari & filtr fil | ned !  | to BHU Entran     | nce Examina    | ation-2014 in<br>a statton sub s | icluding link fr   | or activation, r   | eceipt etc. will    | be sent to this |
| Password *                                 | Password       |          |                                            | 10sa   | The second second | Constantine of |                                  |                    | Sector Contract    | Contractory of the  |                 |
| 1040.                                      | Your passwor   | rd shos  | uld contain minimu                         | in of  | 6 alpha numr      | eric charact   | ters. HTTERT WA                  | tag 9 Year ta      | ्मीरक असर की स     | ninimun tiffin      | करन पाहिए,      |
| Confirm Password *<br>पासवर्ड की पुष्टि:*  | Password       |          |                                            |        |                   |                |                                  |                    |                    |                     |                 |
| Name:*<br>आवेदक का नाम:*                   | Name           |          | Mid Name                                   | E      | Last Name         |                |                                  |                    |                    |                     |                 |
| Date of Birth *<br>जनम तिथि *              | Select         |          | September                                  | 1      | Select            | •              |                                  |                    |                    |                     |                 |
| Sex*<br>लिग*                               | MALE           | ۲        |                                            |        |                   |                |                                  |                    |                    |                     |                 |
| Father's Name *                            | Fathers N      | ame      |                                            |        |                   |                |                                  |                    |                    |                     |                 |
| and a rate of the                          | Don't add any  | saluta   | tion like Mr./Ms./M                        | les./  | Dr. etc. before   | e the Name     | के मुखे / की र                   | ing figuit at arts | रेसाइन म अर्थ, / १ | thereft, y all, and | दे साल हो पहले. |
| Mother's Name."<br>आवेदक के माला का लाम ." | Mother's N     | tarne    |                                            |        |                   |                |                                  |                    |                    |                     |                 |
| Address *                                  | Don't add any  | saluta   | dion like Mr./Ms./M                        | 115.12 | Dr. etc. before   | e the Name     | त्वे, सुच्चे / केंट त            | गढ़ किसी की अप     | रेसदन न जोड़े, / र | Routh / II. Jun     | रे साम से पहले. |
| आवेदक का पता .*                            | Address        |          |                                            |        |                   |                |                                  |                    |                    |                     |                 |
|                                            | Address        |          |                                            |        |                   |                |                                  |                    |                    |                     |                 |
|                                            | Address        |          |                                            |        |                   |                |                                  |                    |                    |                     |                 |
| Mobile.*<br>आवेदक का मोबाइल लंबर*          | Mobile         |          |                                            |        |                   |                |                                  |                    |                    |                     |                 |
|                                            | Sign up        | 3        |                                            |        |                   |                |                                  |                    |                    |                     |                 |
|                                            | Already Re     | gister   | ed? Back to Log                            | m      |                   |                |                                  |                    |                    |                     |                 |

### चतुर्थ चरण - पंजीकरण का एक्टिवेशन एवं वैलिडेशन

 पंजीकरण से संबंधित सभी प्रविष्टियां सफलतापूर्वक भरने के उपरांत स्क्रीन पर 'Confirmation' की सूचना दिखाई देगी। इसके अतिरिक्त, पंजीकरण आवेदन पत्र में दिए गए ई-मेल आईडी तथा मोबाइल नं. पर भी सूचना प्राप्त होगी। मोबाइल नं. पर वैलिडेशन कोड भेजा जाएगा तथा ई-मेल पर एक एक्टिवेशन लिंक होगा। पंजीकरण प्रक्रिया को पूर्ण एवं कन्फर्म करने के लिए एक्टिवेशन लिंक को क्लिक करना आवश्यक होगा।

**नोट :** इस कन्फर्मेशन एवं एक्टिवेशन लिंक से संबंधित ई-मेल आपके "स्पैम फोल्डर" या "जंक फोल्डर" में भी हो सकता है। यदि "इनबॉक्स" में पंजीकरण के कन्फर्मेशन से संबंधित ई-मेल नहीं प्रदर्शित होता है तो आप "स्पैम फोल्डर" या "जंक फोल्डर" का भी अवलोकन कर लें। यदि "स्पैम फोल्डर" या "जंक फोल्डर" में application@bhuonline.in से ई-मेल प्राप्त करते हैं तो कृपया इसे Not spam करें तथा/या इसे आप अपने contact list में जोड़ दें। ताकि application@bhuonline.in से अगला ई-मेल आपके इनबॉक्स में आ सके।

 ई-मेल प्राप्त करने के बाद एक्टिवेशन लिंक को क्लिक करें। जब तक आप एक्टिवेशन लिंक को क्लिक नहीं करेंगे तब तक आपका एकाउंट सक्रिय नहीं होगा। अत: इस महत्वपूर्ण प्रक्रिया को न भूलें।

- एक्टिवेशन लिंक को क्लिक करने के बाद आपको वैलिडेशन पेज पर जाने का निर्देश प्राप्त होगा जिसमें आपके पंजीकृत मोबाइल नं. पर भेजे गए वैलिडेशन कोड को दर्ज करना होगा। कृपया पंजीकरण प्रक्रिया को पूर्ण करने के लिए वैलिडेशन कोड दर्ज करें।
- 4. सफलतापूर्वक वैलिडेशन के उपरांत आपको लॉगइन करने की अनुमति होगी और इसके बाद आपको Authentication form के लिए निर्देश प्राप्त होगा।

### 3.2 अभ्यर्थी की पहचान का प्रमाणीकरण

प्रथम चरण : पोर्टल (www.bhuonline.in) पर सफलतापूर्वक पंजीकरण हो जाने के बाद लॉगइन करके अपनी पहचान प्रमाणित करने के लिए Authentication form में अपना पूर्ण विवरण भरें।

नोट :

- क) अभ्यर्थी स्पष्ट रूप से अपने नाम की वही स्पेलिंग दर्ज करें जो उनके आधार/पहचान के दस्तावेज में
  दर्ज है (ऊपर भाग 1 देखें)।
- ख) ऐसे भारतीय नागरिक जो जम्मू एवं कश्मीर, असम तथा मेघालय को छोड़कर किसी भी राज्य के निवासी हैं और जिनके पास आधार संख्या है उन्हें आवेदन पत्र भरते समय आधार संख्या भरना अनिवार्य होगा।
- ग) जिन आवेदकों ने आधार के लिए अपना नामांकन करवा लिया है किन्तु उन्हें अभी तक आधार संख्या प्राप्त नहीं हुई है अथवा जिन्होंने आधार संशोधन हेतु आवेदन किया है किन्तु उन्हें संशोधित आधार नहीं प्राप्त हुआ है उन्हें यूईटी-2018/पीईटी-2018/एससीएस-2018 के लिए आवेदन करते समय आधार नामांकन पर्ची पर छपी 14 अंकों की आधार संख्या/आधार अद्यतन अनुरोध संख्या को स्लैश ('/') के साथ दर्ज करना होगा।
- घ) ऐसे भारतीय नागरिक जो जम्मू एवं कश्मीर, असम तथा मेघालय के निवासी हैं और जिनके पास आधार संख्या है उन्हें अपने पहचान के प्रमाणीकरण के लिए आधार संख्या/आधार नामांकन संख्या दर्ज करना आवश्यक होगा।

#### आथेंटिकेशन फार्म कैसे भरें

- 1. राष्ट्रीयता : राष्ट्रीयता वाले विकल्प में सभी भारतीय नागरिक अभ्यर्थियों को "इंडियन" चुनना होगा।
- 2. निवास संबंधी राज्य : अभ्यर्थी अपने आधार में उल्लिखित राज्य को विकल्प के रूप में चुनें।
- तिम्नलिखित दिशानिर्देश के अनुसार पहचान प्रकार और पहचान संख्या को विकल्प में से चुना जा सकता है :

| आवेदक के आधार की स्थिति     | चुने जाने वाले पहचान का | दर्ज की जाने वाली पहचान |
|-----------------------------|-------------------------|-------------------------|
|                             | प्रकार                  | संख्या                  |
| आवेदक के पास आधार संख्या है | आधार संख्या             | 12 अंकों की आधार संख्या |

|                               |                               | (अंकों के बीच बगैर स्पेस दिए)         |
|-------------------------------|-------------------------------|---------------------------------------|
| आवेदक ने आधार के लिए          | आधार नामांकन संख्या           | आधार नामांकन पर्ची पर छपी             |
| नामांकन करवाया है लेकिन       |                               | 14 अंकों की आधार नामांकन              |
| आधार प्राप्त नहीं हुआ है      |                               | संख्या को स्लैश ('/') के साथ          |
|                               |                               | (अंकों एवं स्लैश के बीच बगैर          |
|                               |                               | स्पेस दिए)                            |
| आवेदक ने आधार विवरण में       | आधार अद्यतन अनुरोध संख्या     | आधार अद्यतन अनुरोध पर्ची              |
| संशोधन के लिए आवेदन किया      |                               | पर छपी 14 अंकों की आधार               |
| है लेकिन संशोधित आधार प्राप्त |                               | अद्यतन अनुरोध संख्या को स्लैश         |
| नहीं हुआ है                   |                               | ('/') के साथ (अंकों एवं स्लैश के      |
|                               |                               | बीच बगैर स्पेस दिए)                   |
| जम्मू एवं कश्मीर, असम तथा     | आधार संख्या                   | 12 अंकों की आधार संख्या               |
| मेघालय के ऐसे आवेदक जिनके     |                               | (अंकों के बीच बगैर स्पेस दिए)         |
| पास आधार संख्या है            |                               | · · · · · · · · · · · · · · · · · · · |
| जम्मू एवं कश्मीर, असम तथा     | पासपोर्ट, राशन कार्ड, बैंक    | पासपोर्ट संख्या, राशन कार्ड           |
| मेघालय के ऐसे आवेदक जिनके     | खाता या अन्य कोई भी वैध       | संख्या, बैंक खाता संख्या या           |
| पास आधार संख्या नहीं है       | सरकारी पहचान पत्र जिसमें      | अन्य कोई भी वैध सरकारी                |
|                               | अभ्यर्थी के राज्य का पता दिया | पहचान संख्या जिसमें अभ्यर्थी          |
|                               | हो                            | के राज्य का पता दिया हो               |
|                               |                               | (अभ्यर्थी द्वारा चुने गए पहचान        |
|                               |                               | के प्रकार संबंधी संख्या)              |

- अभ्यर्थी का नाम, जन्मतिथि तथा लिंग संबंधी जानकारी हूबहू वही दर्ज की जाए जो उसके आधार कार्ड/अन्य पहचान दस्तावेज जिसका चयन उसने "पहचान का प्रकार" वाले विकल्प में में किया है।
- 5. सिक्योरिटी पिन बॉक्स में सिक्योरिटी संकेत दर्ज करें।
- 6. "I Agree" के सामने वाले बॉक्स को चेक इन करें और ऑथेंटिकेशन फार्म को सबमिट करें।

समस्त भारतीय आवेदकों (जम्मू एवं कश्मीर, असम तथा मेघालय के उन निवासियों को छोड़कर जिनके पास आधार कार्ड नही हैं)

| Dashboard 🔸 Aadhaar Validate |                                                      | WELCOME RAJ SINH |
|------------------------------|------------------------------------------------------|------------------|
| Nationality                  | (r.e.                                                |                  |
| teroteny.                    | Indian                                               |                  |
| State of Residence:          | Andhra Pradesh 🔻                                     |                  |
| Select Identification Type:  | Select                                               |                  |
| Identification Number:       | Select<br>Aadhaar Card                               |                  |
| Candidite's Name:            | Aadhaar Enrolment<br>Aadhaar Update Request he SINHA |                  |
|                              | (As in Aadhaar Card or other Id)                     |                  |
| Date of Birth:               | 01 • February • 2009 •                               |                  |
|                              | (As in Aadhaar Card or other ld)                     |                  |
| Gender:                      | MALE                                                 |                  |
| Security PIN:                | (As in Aadhaar Card or other Id)                     |                  |
|                              | Foolfish                                             |                  |
|                              | Not readable? Change text.                           |                  |
|                              |                                                      |                  |
| Human Test                   | Enter Security PIN                                   |                  |
|                              | (Case sensitive)                                     |                  |

जम्मू एवं कश्मीर,असम तथा मेघालय के आवेदक

| Dishibouri 🔸 Aadhaar Validale            |                                                 | WELCOME RAJ SINHA |
|------------------------------------------|-------------------------------------------------|-------------------|
| Nationality                              | Cardena -                                       |                   |
|                                          | Indian                                          |                   |
| State of Residence.                      | Assam                                           | •                 |
| Select Identification Type:              | Select ·                                        |                   |
| Identification Number                    | Select                                          |                   |
| Condition Name                           | Aadhaar Enrolment                               |                   |
| Gandidate 5 reality.                     | Aadhaar Update Request<br>Passport              |                   |
| Date of Birth                            | Ration Card<br>Bank Account                     |                   |
|                                          | Other valid Govt. Identity Carring your address |                   |
| Gender                                   | MALE                                            | <b>x</b>          |
| Security DIN                             | (As in Aadhaar Card or other Id)                |                   |
| oucony rate                              | Foolfish                                        |                   |
|                                          | Not readable? Change text.                      |                   |
| Human Test                               | Enter Security PIN                              |                   |
|                                          | (Case sensitive)                                |                   |
| Consent of Aadhaar Number Authentication |                                                 |                   |

# **द्वितीय चरण : आथेंटिकेशन** फार्म को सावधानीपूर्वक भरने के बाद "I Agree" के सामने वाले बॉक्स को क्लिक करें और प्रमाणीकरण के लिए अपना विवरण दर्ज करें।

**नोट :** जिन अभ्यर्थियों ने आधार संख्या/आधार नामांकन संख्या/आधार अद्यतन अनुरोध संख्या का उपयोग करते हुए अपना विवरण भरा है उनके पहचान की ऑनलाइन प्रमाणीकरण के लिए उनका विवरण (नाम, जन्मतिथि व लिंग) यूआईडीएआई को प्रेषित किया जाएगा। तृतीय चरण :

- आधार का उपयोग करते हुए ऑथेंटिकेशन फार्म जमा करने के बाद आपको निम्नलिखित दो संदेशों
  में से कोई एक संदेश प्राप्त होगा :
  - क) आपका विवरण सत्यापित किया गया और सही पाया गया तथा आपको आवेदन पत्र भरने की अनुमति है; या
  - ख) यूआईडीएआई के आंकड़े से आपके आधार का विवरण मेल नहीं खाता है। ऐसी स्थिति में आधार कार्ड में दिए गए विवरण (नाम, जन्मतिथि व लिंग) के अनुसार ऑथेंटिकेशन फार्म को सावधानीपूर्वक सही-सही भरें तथा अपनी पहचान सफलतापूर्वक प्रमाणित होने तक प्रमाणीकरण की प्रक्रिया को दोहराते रहें। सफलतापूर्वक सत्यापन के बाद ही अभ्यर्थी को आवेदन पत्र भरने की अनुमति होगी।
- जम्मू एवं कश्मीर, असम तथा मेघालय के जिन अभ्यर्थियों ने अपनी पहचान के प्रमाणीकरण के लिए अन्य दस्तावेजों का उल्लेख किया है, वे ऑथेंटिकेशन फार्म को ऑनलाइन भरने के बाद ही आवेदन पत्र भर पाएंगे। इनकी पहचान का सत्यापन परीक्षा भवन में किया जाएगा।

3.3 ऑनलाइन आवेदन पत्र प्रविष्टि और पाठ्यक्रम का चुनाव - पहचान का सफलतापूर्वक प्रमाणीकरण होने के बाद अभ्यर्थी को "Status of submitted application" शीर्षक वाला निम्नलिखित पेज दिखेगा।

|                                                                                            |                                                                                    |                                               |                                           |                                             | Wolcamo M K D                |
|--------------------------------------------------------------------------------------------|------------------------------------------------------------------------------------|-----------------------------------------------|-------------------------------------------|---------------------------------------------|------------------------------|
| tatus of Submitt                                                                           | ed Application(s                                                                   | 5)                                            |                                           |                                             |                              |
| Status of Application(s)                                                                   |                                                                                    |                                               |                                           |                                             |                              |
| Select your First Application                                                              | on.                                                                                |                                               |                                           |                                             |                              |
|                                                                                            |                                                                                    |                                               |                                           |                                             |                              |
| ote Application shall be tre                                                               | ated as successfully subn                                                          | atted only when the Ann                       | dication Processing / Ent                 | rance Test Fee has been haid by the Applica | ant After successful navment |
| ote Application shall be tre<br>fee Payment id will appear                                 | ated as successfully subn<br>against the course in the                             | nitted only when the App<br>Payment Id Column | lication Processing / Ent                 | rance Test Fee has been paid by the Applica | ant. After successful paymen |
| ote Application shall be tre<br>fee Payment id will appear<br>elect course:                | ated as successfully subn<br>against the course in the                             | nitted only when the App<br>Payment id Column | dication Processing / Ent                 | rance Test Fee has been paid by the Applica | ant. After successful paymen |
| ote Application shall be tre<br>fee Payment Id will appear<br>elect course:<br>Course Type | ated as successfully subn<br>against the course in the<br>UET                      | nitted only when the App<br>Payment id Column | Dication Processing / Ent                 | (181) B. Sc. (Hons.) Maths Group            | int. After successful paymen |
| ote Application shall be tre<br>fee Payment id will appear<br>elect course:<br>Course Type | ated as successfully subn<br>against the course in the<br>UET<br>Check Eleptiolity | nitted only when the App<br>Payment Id Column | olication Processing / Ent<br>Course Name | (181) B. Sc. (Hons.) Maths Group            | int. After successful paymen |

(ii) इस पेज पर दिये गये ड्राप डाउन बॉक्सेस से पाठ्यक्रम का नाम एवं प्रकार सुनिश्चित करें। पाठ्यक्रम के लिए अर्हता के लिए चेक बॉक्स पर क्लिक करें तथा वांछित अर्हता पूर्ण होने की दशा में कन्फर्मेशन बटन क्लिक करें।

0 0 K U k 0 4 K 0 1

|                                                                                                    |                                                 |                     |                                                                                                    |      | CHANCE PASSWORD                            |
|----------------------------------------------------------------------------------------------------|-------------------------------------------------|---------------------|----------------------------------------------------------------------------------------------------|------|--------------------------------------------|
| काशी हिन्दू 🗿 BANARAS HINDU<br>विश्ववविद्यालय 🕘 UNIVERSITY                                                      | Pleas<br>Cours                                  | e cheo<br>ie : B.   | ck the Eligibility of<br>Sc. (Hons.) Maths Group                                                                                                    | ×    |                                            |
| Status of Submitted Applic                                                                                      | Percentage<br>of Marks In<br>qualifying<br>Evan | General<br>OBC & PC | 50%<br>40%                                                                                                    | 1    |                                            |
| 1. Status of Application(s)<br>*** Searchyour First Application                                                 | AOE                                             | General<br>GBC & PC | List to be more than 22 years on 1st July 4 2013 (applicant should be born on or after 1st July of 1861).<br>Tiot to be more than 25 years on 1st July 4 2013 (applicant should be korn on or                                                                                                    |      |                                            |
| Note: Application shall be treated as succes<br>of her Payment to set appear against the col-                   |                                                 | SC & ST             | after 1st July of 1900).<br>Not to be more than 27 years on 1st July ◆ 2013 (applicant should be born on or<br>after 1st July of 1900).                                                                                                    |      | by the Applicant. After successful payment |
| Select course:                                                                                                  | Other<br>Eligibility                            |                     | Passed 10-2 or equivalent Examination securing a minimum of 65% marks in the<br>aggregate in the subjects Physics. Mathé plus any one of the following<br>Chemistry, Statistics, Geology, Computer Science, Informatics analoces and<br>Geography and must have passed in each of the concerned three subjects (as<br>subcorted by the Certificate assues by the Examing body). | . W. | i Group 🖃                                  |
| A CONTRACTOR OF A CONTRACTOR OF A CONTRACTOR OF A CONTRACTOR OF A CONTRACTOR OF A CONTRACTOR OF A CONTRACTOR OF | Note:                                           |                     |                                                                                                    | 11   |                                            |
|                                                                                                    | Exam Date                                       |                     | 30-may-13                                                                                                    |      |                                            |
|                                                                                                    | [2] Thave re                                    | ad and cont         | frmed above alighblity conditions                                                                                                    |      |                                            |
|                                                                                                    | Add Co.                                         | ilse                |                                                                                                    | ļļ.  |                                            |

4. पाठ्यक्रम चुनाव करने के उपरान्त आवेदन पत्र कैसे भरें?

(i)अपनी पसंद के अनुसार पाठ्यक्रम का चुनाव करने पर एक स्क्रीन Status of Submitted Application(s) दिखेगी। यह स्क्रीन दर्शायेगी कि कौन सा सेक्शन पूर्ण अथवा अपूर्ण है। अपूर्ण सेक्शन को पूर्ण करने के लिए बायें तरफ दिये गये विभिन्न बॉक्स यथा 'Applicant Details', 'Correspondence and Parental Details', 'Test Centre Selection', 'Photo & Signature Upload' को आवश्यकतानुसार किलक कर पूर्ण करें।

| शी हिन्दू 🍪 BANARAS HINI<br>वविद्यालय 🥹 UNIVERSIT | DU<br>TY     |                                     |               |
|---------------------------------------------------|--------------|-------------------------------------|---------------|
| inkoard + Application Status                      |              |                                     | Welcome Santa |
| Application Status                                | Status of Su | bmitted Application(s)              |               |
| Application Details                               | Application  | for UET - Shastri (Hons.)           |               |
| Upload Photo & Signature                          | Stage        | Description                         | Status        |
| Test Center Preference                            | 1.2          | Applicant Details                   | Completed     |
| Delete Application Form                           | 2            | Correspondence and Parental Details | Completed     |
|                                                   | 3            | Test Center Selection               | Completed     |
| Back To My Application                            | ٤.           | Photo & Signature Upload            | Completed     |
|                                                   |              |                                     |               |

(ii)स्क्रीन पर पहले पाठ्यक्रम का चुनाव करने पर आवेदन पत्र के सभी चारों सेक्शन्स अपूर्ण दिखाई पड़ेंगे। बायें पैनल के 'Applicant Details' बटन को क्लिक करें। क्लिक करने के उपरान्त स्क्रीन पर आवेदन पत्र का निम्नलिखित प्रारूप उपलब्ध होगा जिसमें से कुछ क्षेत्र पंजीकरण के दौरान दिये गये सूचनाओं के आधार पर पूर्व पूरित होंगे। अन्य वांछित सूचनाएँ सम्बन्धित सेक्शन्स् को बायें पैनल पर क्लिक करने के उपरान्त ठीक–ठीक भरें।

| शी हिन्दू 🍪 BANARAS HINDU<br>बविद्यालय 🍪 UNIVERSITY |                                                             |              |
|-----------------------------------------------------|-------------------------------------------------------------|--------------|
| hooses + Appearant Data1                            |                                                             | Welcome Sant |
|                                                     |                                                             |              |
|                                                     |                                                             |              |
| Application Status Applicant D                      | rtails                                                      |              |
| Application Details Applicatio                      | n for UET - Shastri (Hons.)                                 |              |
| Upload Photo & Signature Car                        | didate Name * SANTANU Mici Name R                           | ROY .        |
| Test Center Preference                              | ther's Name - SDIFBSD                                       |              |
| Delete Application Form                             | IN CAPITAL LETTERS ONLY)                                    |              |
| Back To My Application                              | Hind: "<br>IN CAPITAL LETTERS ONLY)                         |              |
| Gua                                                 | applicable):<br>Hindi: UN CAPITAL LETTERS ONLY)             |              |
| Person V                                            | Date of Birth.* 11 - March - 1956<br>th Disability.* Select | -            |
|                                                     | Nationality: Select                                         |              |
|                                                     | Religion * Select                                           |              |
| ,                                                   | Blood Group: Select                                         |              |
| E                                                   | Find Email ID Line Line Line Line Line Line Line Line       |              |
|                                                     | nd Email D.* Lini                                           |              |
| Are you a E                                         | ed Email D*                                                 |              |
|                                                     | nd Email D.*                                                |              |
| Permanen                                            | Address                                                     |              |
| र बनाई                                              | Address Line.*                                              |              |
|                                                     |                                                             |              |
|                                                     |                                                             |              |
|                                                     | District * District                                         |              |
| ह बनाई.                                             | State * Select                                              |              |
|                                                     | Pin *<br>River upph *                                       |              |
| ह बनाई                                              | Ind Line NO .*<br>3 Dane repair *                           |              |
|                                                     | Mobile No. *<br>Direc vipit: *                              |              |
|                                                     | Fax*<br>Direc replt *                                       |              |
| Correspon                                           | dence Address                                               |              |
| ह बल्दे                                             | Address Line *<br>3 filter week *                           |              |
|                                                     |                                                             |              |
|                                                     |                                                             |              |
|                                                     | District * District                                         |              |
| ह बल्हे                                             | State * Select                                              |              |
|                                                     | Pin.*<br>Ehar uph *                                         |              |
| ह बनाई                                              | and Line NO<br>13 Bhier uppe                                |              |
|                                                     | Mobile No<br>Files upit *                                   |              |
|                                                     | Fax*<br>There weat*                                         |              |
|                                                     | Email : santanu@learningspiral.co.in                        |              |
| Distance of                                         | four residence Select                                       |              |
| Re-oble to                                          | Indi Email ID.                                              |              |
| eventry in                                          | Ind Email ID: Select                                        |              |

- नोट : कुछ सूचनाएँ लाल रंग के बुलेट्स से चिन्हित की गयी हैं जिन्हें "Save" करने से पहले भरना अनिवार्य होगा।
- (iii) आवेदन—पत्र पूर्ण रूप से भरने के बाद प्रारूप में नीचे की ओर दिये गये "Save" बटन को क्लिक करना होगा।
- नोट : आवेदन सम्बन्धी आवश्यक सूचनाएं यथा अर्हता, सीटों की संख्या, शुल्क आदि की विस्तृत जानकारी बी.एच.यू. इन्ट्रेन्स टेस्ट पोर्टल (<u>www.bhuonline.in</u>) पर उपलब्ध सूचना पुस्तिका से प्राप्त की जा सकती है।

# 5. वरीयताक्रम के अनुसार परीक्षा केन्द्रों का चुनाव कैसे करें?

(i) काशी हिन्दू विश्वविद्यालय अनेक केन्द्रों पर प्रवेश परीक्षाएँ सम्पन्न कराता है जिसकी सूचना काशी हिन्दू विश्वविद्यालय इन्ट्रेन्स टेस्ट पोर्टल (www.bhuonline.in) पर उपलब्ध सूचना पुस्तिका—2014 के Section 11 से प्राप्त की जा सकती है। अपने पसंद का परीक्षा केन्द्र का चुनाव करने के लिए बायें पैनल पर दिए गए "Test Centre Preference" पर क्लिक करें। क्लिक करने के उपरान्त स्क्रीन पर आप निम्नलिखित देखेंगे :

| nooani + Applicant Preference |                       |                   |           | Weitzene M R |
|-------------------------------|-----------------------|-------------------|-----------|--------------|
| Application Status            | Test Centre Details   |                   |           |              |
| Application Details           | Application for PET - | M.Sc. In Health S | tatistics |              |
| Ipload Photo & Signature      | Preference - 01 : •   | Select            |           |              |
| est Center Preference         | Preference - 02       | Select            |           |              |
| Preview Before Confirmation   | Preference - 03       | Select            |           |              |
| elete Application Form        | Preference - 04 : *   | Select            |           |              |
| Back To My Application        | Preference - 05       | Select            |           |              |
|                               |                       | Save & Confinne   |           |              |

(ii) ड्राप डाउन मीनू से अपने पसंद के अनुसार वरीयता क्रम में परीक्षा केन्द्रों का चुनाव करें।

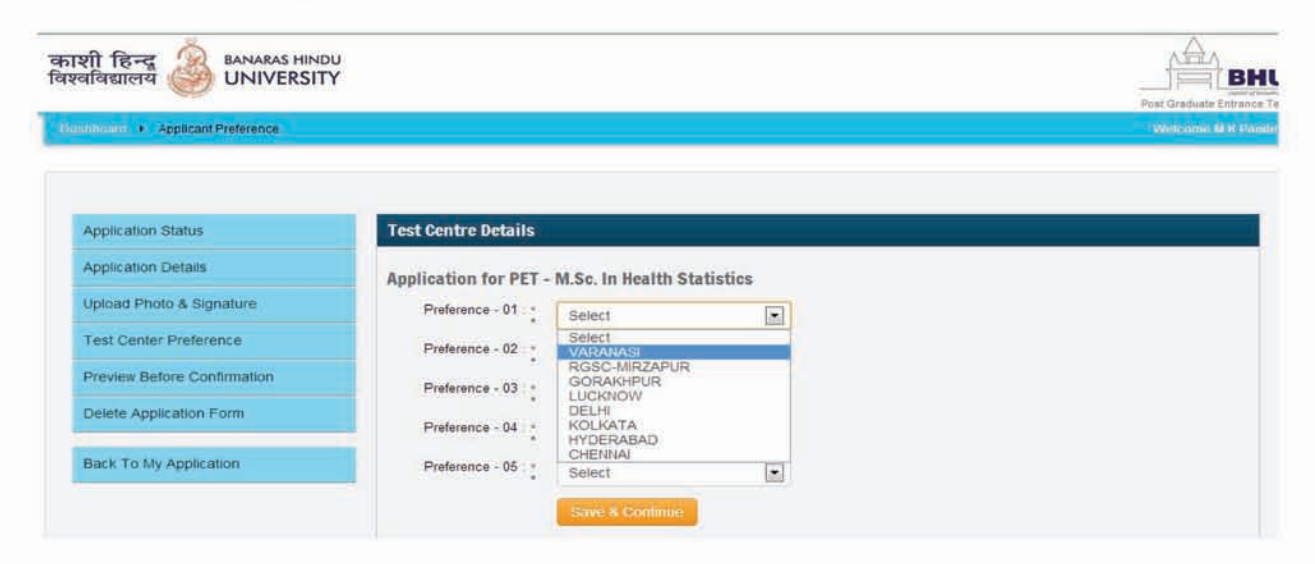

(iii) परीक्षा केन्द्रों का वरीयता क्रम से चुनाव के बाद 'Save and Continue' बटन पर क्लिक करें।

## 6. अपने हस्ताक्षर एवं फोटोग्रॉफ के इमेज फाइल को कैसे अपलोड करें?

(i) पासपोर्ट साइज के रंगीन फोटोग्रॉफ तथा हस्ताक्षर का स्कैन कर बनायी गयी इमेज फाइल को अपलोड करने के लिए बायें पैनल पर उपलब्ध "Upload Photograph and Signature" बटन क्लिक करें। क्लिक करने के बाद स्क्रीन पर आप निम्नलिखित देखेंगे :

| Applicant Photosign        |                                                                                          | With come to be                                                                                                    |
|----------------------------|------------------------------------------------------------------------------------------|----------------------------------------------------------------------------------------------------|
| pload Photo & Signature    | Application for PET - M.Sc. III nearth Statistics                                        |                                                                                                    |
| est Center Preference      | Photo Upload:                                                                            | Signature Upload:                                                                                                    |
| review Before Confirmation |                                                                                          |                                                                                                    |
| elete Application Form     |                                                                                          |                                                                                                    |
| ack To My Application      |                                                                                          |                                                                                                    |
|                            |                                                                                          | Tio file selected Choose File                                                                                                    |
|                            | He file selected Choose File                                                             | Note: Upload Image to be less than 100KB                                                                                                    |
|                            | (Passport size colour photo 4.5 cm x 3.5 cm)<br>Note: Upload image to be less than 100KB |                                                                                                    |
|                            |                                                                                          | The state of the state of the s |

(ii) स्कैन किया हुआ पासपोर्ट साइज फोटोग्रॉफ तथा हस्ताक्षर की इमेज फाइल (jpeg formate ; 100 केबी से अधिक नहीं) का चुनाव करें तथा निम्नलिखित खानों में 'Upload photo' एवं 'Upload Signature' बटन पर क्लिक करें। सफलतापूर्वक फोटो एवं हस्ताक्षर अपलोड करने के उपरान्त आप निम्नलिखित देखेंगे :

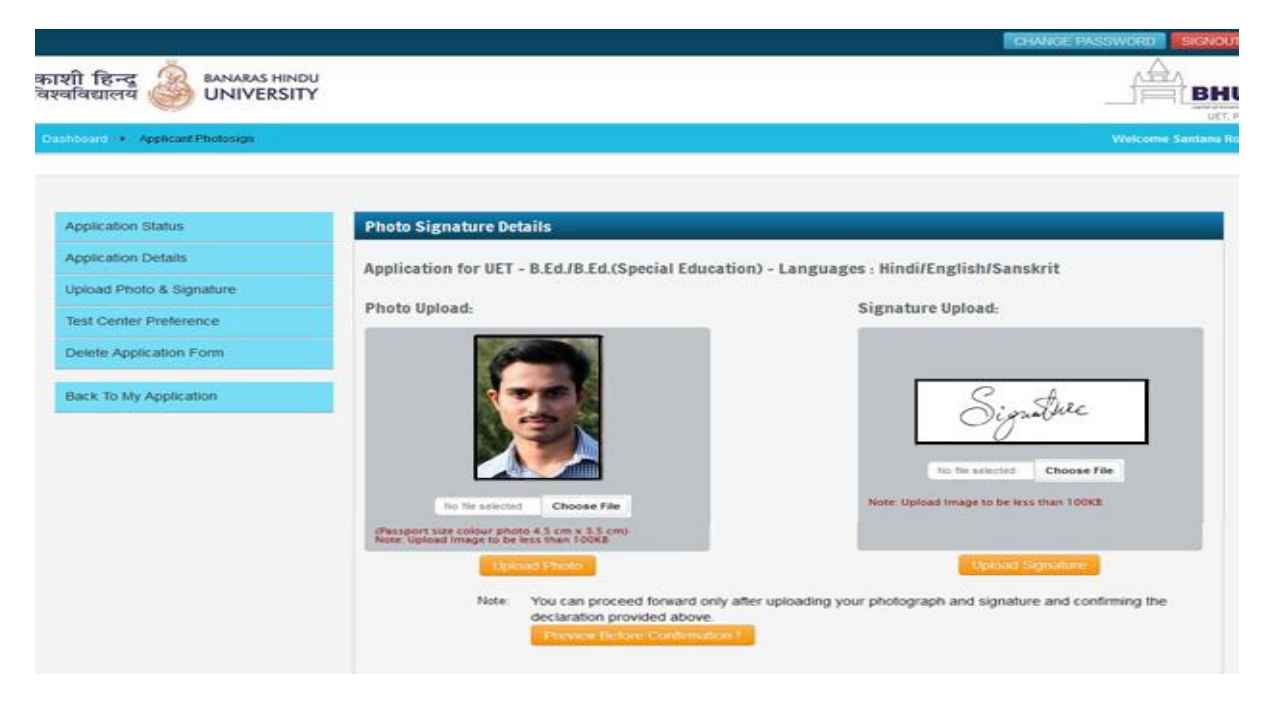

(iii) इस अवस्था तक आवेदन पत्र के सभी चरणों को आपने पूर्ण कर लिया है। अब इस पृष्ठ के नीचे दिए गए 'Preview before Confirmation' बटन पर क्लिक करें। आवेदन पत्र में भरी गयी सभी सूचनाओं का अवलोकन करने में यह सहायक होगी। यदि आप कुछ सूचनाओं में सुधार चाहते हैं तो 'I confirm the above' बटन क्लिक करने के **पहले** सुधार कर ले। भरी गयी प्रविष्टियों में बदलाव, सम्बन्धित सेक्शन्स् को क्लिक कर किया जा सकता है। 'Confirm and Submit' करने के बाद आप पुनः परिवर्तन या सुधार नहीं कर सकते।

नोट : यह सुनिश्चित करने के पश्चात् कि सभी सूचनाएँ सही हैं व आप आवेदन पत्र जमा करना चाहते हैं तो 'Proceed for submission and payments' बटन क्लिक करें बटन क्लिक करने के पूर्व अगर आप चाहें तो अन्य पाठ्यक्रमों का चुनाव भी कर सकते हैं। बटन क्लिक करने के उपरान्त पूर्ण रूप से भरे गये विभिन्न आवेदन पत्रों की सूची आप देख सकेंगे। जिन आवेदन पत्रों को आप जमा करना चाहते हैं उनका चुनाव करें एवं पूर्ण रूप से पढ़ने के बाद 'Declaration' बटन क्लिक करें। यह बहुत ही महत्वपूर्ण है।

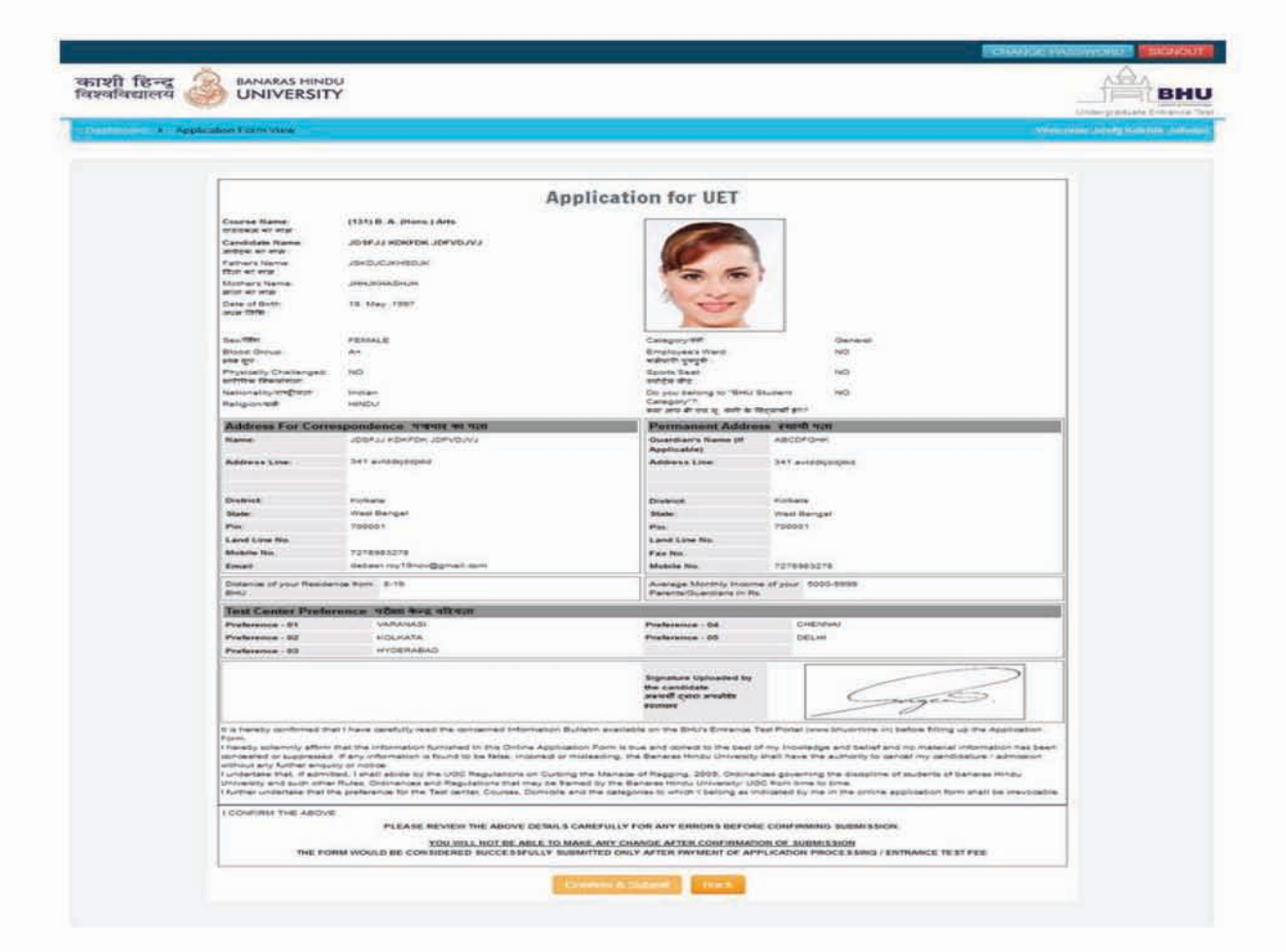

# 7. आवेदन पत्र सफलता पूर्वक जमा करने के लिए प्रवेश परीक्षा शुल्क कैसे जमा करें?

(i) डैश बोर्ड पर दिए गए 'Make Payments' पर क्लिक करें। क्लिक करने के उपरान्त स्क्रीन पर निम्नलिखित देखेंगे :

| hoosed + PaymentPage                                                                                                    |                                                                                              |                                                                                                    |                                                                                                    |                                | Welcome RAJ 5                           |
|----------------------------------------------------------------------------------------------------|----------------------------------------------------------------------------------------------|----------------------------------------------------------------------------------------------------|----------------------------------------------------------------------------------------------------|--------------------------------|-----------------------------------------|
| elect Application                                                                                                    | (s) for Payme                                                                                | nt of Application                                                                                                    | Processing/Entran                                                                                                    | ce Test Fee                    |                                         |
| Applicant Name: R<br>ह बनाई: 43 मिनट पहने<br>Email-ID: s<br>ह बनाई: 43 मिनट पहने                                                                                                    | AJ SINHA<br>raj cal@gmail.com                                                                |                                                                                                    |                                                                                                    |                                |                                         |
| Mobile No. 9<br>ह बनाई. 43 मिनट पहले:<br>st of Complete Application(s) i                                                                                                    | rgiven below . Choose II                                                                     | he Application(s) for which ye                                                                                                    | u want to pay Entrance Test Fee:                                                                                                    |                                |                                         |
| Mobile No. 9<br>র বনাই 43 মিনত গ্যর্ক<br>ist of Complete Application(s) i<br>elect * from ENTRANCESUBJ<br>Registration NS.                                                                                                    | s given below . Choose t<br>ECTWISE TABLE wher                                               | the Application(s) for which yo<br>the REGISTRATION_D = '24'                                                                                           | nu want to pay Entrance Test Fee:<br>Non / Course Name                                                                               |                                | Select to Pay                           |
| Nobile No. 9<br>g amit. 43 There agat.<br>Ist of Complete Application(s) i<br>elect * from ENTRANCESUBJ<br>Registration No.<br>BHU00000024175                                                                                   | s given below . Choose t<br>ECTWISETABLE when<br>Exam Type<br>UET                            | he Application(s) for which yo<br>re REGISTRATION_ID = '24'<br>Application ( 175 ) 8                                                                   | u want to pay Entrance Test Fee.<br>Gon / Course Name<br>I.P.A. : Darce - Kathak                                                     |                                | Select to Pay                           |
| Mobile No. 9<br>g wms. 43 TRime wph. 9<br>ist of Complete Application(s) i<br>elect * from ENTRANCESUBJ<br>Registration No.<br>BHU00000024175<br>BHU00000024177                                                                 | s given below . Choose I<br>ECTWISE TABLE when<br>UET                                        | he Application(s) for which ye<br>re REGISTRATION_D = '24'<br>Applica<br>(175)10<br>(177)11                                                            | u want to pay Entrance Test Fee:<br>Non/ Course Name<br>IPA - Dance - Kathak<br>Mus. : Vical                                         |                                | Select to Pay                           |
| Mobile No. 9<br>g amif. 43 Third rep: 1<br>ist of Complete Application(s) i<br>letert * from ENTRANCESUBJ<br>Regatization Bio.<br>BHU0000024175<br>BHU0000024177<br>pplication Processing/Entranc                               | s given below . Choose t<br>ECTWISETABLE when<br>UET<br>UET<br>r Test Fee Rates              | he Application(s) for which ye<br>re REGISTRATION_D = '24<br>Application<br>(175.) I<br>(177.) I                                                       | ni want to pay Entrance Test Fee:<br>Son / Course Name<br>IPA Dance - Kathak<br>Mua: Viscal                                          |                                | Select to Pay                           |
| Mobile No. 9<br>g antig 43 (Thine with a<br>list of Complete Application(s) i<br>elect * from ENTRANCESUBJ<br>Registration No.<br>BHU0000024175<br>BHU0000024177<br>pplication Processing/Entrance<br>Rates for                 | s given below . Choose 1<br>ECTWISETABLE when<br>Exem Type<br>UET<br>UET<br>c Test Fee Rates | he Application(s) for which yr<br>re REGISTRATION_D = '24<br>Application<br>(175)1<br>(177)1<br>AB Cow                                                 | su want to pay Entrance Test Fee:<br>Bon / Course Name<br>FA. Dance - Kathak<br>I.Mus. 'Vool'<br>so(a) (Except Shaatri (itons))      |                                | Select to Pay                           |
| Mobile No. 9<br>g wm8. 43 (Rinc updr. 9<br>ist of Complete Application(s) i<br>elect * from ENTRANCESUBJ<br>Registration Bo.<br>BHU0000024175<br>BHU0000024177<br>pplication Processing/ Entrance<br>Rates for                  | s given below . Choose 1<br>ECTWISETABLE when<br>Exem Type<br>UET<br>UET<br>E Test Fee Rates | he Application(s) for which yr<br>re REGISTRATION_ID = '24<br>Application<br>(175)1<br>(177)1<br>All Cours<br>General & Others                         | su want to pay Entrance Test Fee:<br>Don / Course Name<br>FA. Dance - Kathak<br>Mus. Vocal<br>we(s) (Except Shastri (Hons))<br>SCIST | General & Others               | Select to Pay                           |
| Mobile No. 9<br>g wm8. 43 (Rinc sp8: 9<br>list of Complete Application(s) i<br>elect * from ENTRANCESUBJ<br>Registration Bio.<br>BHU0000024175<br>BHU0000024175<br>BHU0000024177<br>golication Processing/ Entrano<br>Rates for | s given below . Choose 1<br>ECTWISETABLE when<br>Exam Type<br>UET<br>UET<br>e Test Fee Rates | he Application(s) for which yr<br>re REGISTRATION_ID = '24<br>Application<br>(175.)<br>(175.)<br>(177.)<br>All Cours<br>General & Others<br>Rs. 500 /- | su want to pay Entrance Test Fee:<br>FA - Dance - Kathak<br>I.Mus: Vocal<br>so(s) (Except Shastri (Hons))<br>SCIST<br>Bs. 250 /-     | General & Others<br>Pa. 200 J. | Shastr (Non)<br>Shastr (Non)<br>Re. 100 |

(ii) दाहिने कॉलम के चेक बॉक्स में दिए गए 'Select to Pay' पर क्लिक करते हुए उन आवेदन पत्रों का चुनाव करें जिनके लिए आप भुगतान करना चाहते हैं।

(iii) पोर्टल पर उपलब्ध पेमेन्ट गेटवे के द्वारा प्रवेश परीक्षा शुल्क भुगतान करने के लिए आपके पास नेट बैंकिंग, क्रेडिट/डेबिट कार्ड के प्रयोग के विकल्प है या पोर्टल पर उपलब्ध एचडीएफसी बैंक के चालान द्वारा भी किसी शाखा पर शुल्क का नगद भुगतान किया जा सकता है। पहले विकल्प के लिये 'Continue for Online Payment' तथा दूसरे विकल्प हेतु 'Cash Payment through HDFC Bank' पर क्लिक करें।

(iv) 'Continue for online Payment' पर क्लिक करने पर स्क्रीन पर निम्नलिखित उपलब्ध होगा :

|                                                      |                                   |                                              | CHANGE PASSWORD SIGNOU                               |
|------------------------------------------------------|-----------------------------------|----------------------------------------------|------------------------------------------------------|
| ग्री हिन्दू 쵫 BANARAS HINDU<br>विद्यालय 🍪 UNIVERSITY |                                   |                                              | Post Graduate Entrance                               |
| hboard 🕨 Final Payment                               |                                   |                                              | Welcome M K Pan                                      |
| Summary of Applicant :                               |                                   |                                              |                                                      |
| Name:                                                | M K PANDEY                        |                                              |                                                      |
| Email:                                               | mpande@hotmail.com                |                                              |                                                      |
| Mobile Number:                                       | 9453048615                        |                                              |                                                      |
| Summary of the amount and TDR ch                     | arges :                           |                                              |                                                      |
| As per Banking / Payment Gateway rule<br>below:      | es, you would be also required to | pay the online payment charges [TDR] in addi | ition to the Enrollment Fee as per the details given |
| Amount Payable:                                      | 500                               |                                              |                                                      |
| Online Payment Charges [TDR]:                        | 10                                |                                              |                                                      |
| Total Amount to be paid:                             | 510                               |                                              |                                                      |
| Cancel                                               |                                   |                                              | Pay Now & Submit Application !                       |
| 👻 🛐 Madan-Mohan-Malajp                               | g 👻 💽 sign.png                    | * 💽 image_thumb[6],png *                     | <b>↓</b> Sho                                         |
|                                                      | 2 PARTIE                          | L'AND L'UNIT                                 | Q 🧿 🔣 😼 🗮 🖌 😒                                        |

(v) 'Cash Payment through HDFC Bank' पर क्लिक करने पर स्क्रीन पर निम्नलिखित उपलब्ध होगा :

| नाशी हिन्दू 💩 BANARAS HINDU<br>वेश्वविद्यालय 🥹 UNIVERSITY                                              | Post Graduate Entrance Te                                                                                                    |
|----------------------------------------------------------------------------------------------------|----------------------------------------------------------------------------------------------------|
| Dashboard 🔸 Challan Generate                                                                           | Welcome M K Pande                                                                                                    |
| Payment of Application Processing/Entrance Test Fee in Cash through Challan in any Branch of HDFC Bank | Instructions: For payment of<br>Entrance Test Fee in Cash through<br>this mode, Applicants are required to<br>print "Challan" by clicking the link                                                                                                    |
| Name: M K PANDEY<br>Email-ID: mpande@hotmail.com<br>Amount: 500/-                                      | 'GENERATE & PRINT CHALLAN'<br>Button given below. The printed<br>challan will contain all necessary<br>details of the applicant and the bank<br>account details of the Banaras Hindu<br>University in which the entrance test                                                                                                    |
| Generate & Print Challan                                                                               | fee will be deposited. The applicant<br>will be required to visit any branch of<br>the HDFC Bank of his/her choice for<br>depositing the requisite Fee amount<br>to the Bank. After depositing the fee,<br>the bank will retain one fold of the<br>Chailan and remaining two folds of<br>the Chailan mentioning the Test Fee<br>payment details will be given to the<br>applicant. The applicant is required to<br>retain one part of the chailan for his |
| jpg 🔹 🖕 Madan-Mohan-Malajpg 👔 📭 sign.png 👘 📭 image_thumb(6).png 👘                                      | Show a                                                                                                    |

(vi) 'Generate and Print Challan' पर क्लिक करने पर एचडीएफसी का चालान का प्रिन्ट निकाला जा सकता है।

| Summary of Applicant :                         |                                                                                                    | Cardina de L |
|------------------------------------------------|----------------------------------------------------------------------------------------------------|--------------|
| Name:                                          | M K PANDEY                                                                                                    |              |
| Email:                                         | mpande@hotmail.com                                                                                                    |              |
| Mobile Number:                                 | 9453048615                                                                                                    |              |
| Summary of the amount and TDR cl               | harges :                                                                                                    |              |
| As per Banking / Payment Gateway rul<br>below: | les, you would be also required to pay the online payment charges [TDR] in addition to the Enrolment Fee as per the de | talls given  |
| Amount Payable:                                | 500                                                                                                    |              |
| Online Payment Charges [TDR]:                  | 10                                                                                                    |              |
| Total Amount to be paid:                       | 510                                                                                                    |              |
|                                                |                                                                                                    |              |

8. आप कैसे जान सकते हैं कि आपने अपना आवेदन पत्र सफलता पूर्वक जमा कर दिया है?

(i) डैश बोर्ड पर 'My applications' सेक्शन्स् पर जायें जिसमें आवेदन पत्र की स्थिति (केवल प्रवेश परीक्षा शुल्क भुगतान करने के बाद) कॉलम में 'Entrance Test Fee Paid' दिखेगा एवं भुगतान आईडी 'Payment Id column' के अन्तर्गत दिखाई पड़ेगा जिससे यह सुनिश्चित हो जायेगा कि आपका आवेदन पत्र सफलता पूर्वक जमा हो चुका है। पुनः ध्यान दें इसके बाद 'Delete' कॉलम रिक्त है, इसका तात्पर्य यह है कि किसी भी आवेदन पत्र को आप 'Delete' नहीं कर सकते।

| शी हिन्दू 🍰                                                                                                    | BANARAS HINDU<br>UNIVERSITY                                                                                                    |                                                                                                    |                               |                                                                | Pest                                              |               |
|----------------------------------------------------------------------------------------------------|----------------------------------------------------------------------------------------------------|----------------------------------------------------------------------------------------------------|-------------------------------|----------------------------------------------------------------|---------------------------------------------------|---------------|
|                                                                                                    |                                                                                                    |                                                                                                    |                               |                                                                |                                                   |               |
| Ay Applicati                                                                                                    | OII<br>ation(s)                                                                                                    |                                                                                                    |                               |                                                                | A SA MARINA AND AND AND AND AND AND AND AND AND A |               |
| REGISTRATION ID                                                                                                    | EXAM DATE & TIME                                                                                                    | COURSE NAME                                                                                                    | APPLICATION STAUS             | PAYMENT ID                                                     | Edit/View                                         | Delete        |
| BHU0000027275                                                                                                    | 05-Jun-13                                                                                                    | (275) M.Sc. in Health Statistics                                                                                                    | PAYMENT                       | BHU27007320645B0732                                            | CS                                                |               |
|                                                                                                    | 1 1 1 1 1 1 1 1 1 1 1 1 1 1 1 1 1 1 1                                                                                                    | ( 101 ) MEA IN COMPLEXIBLE                                                                                                    | PAYMENT                       | BHU2706732064586732                                            | 8                                                 |               |
| Comparison States and States and                                                                                                    |                                                                                                    | 7 984 VIIIA IN SAMPLIANIAAAA                                                                                                    | PAYMENT                       | BH02706732064586732                                            | 125                                               |               |
| BHU00000027381<br>Iote: Application sh<br>f fee Payment id wil<br>. Whether you wa<br>) If YES . Select the<br>p for your first appl<br>UNO _ back to Pa | 03-Jun-13<br>Iall be treated as successful<br>II appear against the course<br>int to apply for another of<br>Course from the following<br>ication will be used for even | It submitted only when the Application<br>in the Payment Id Column.<br>ourse ?<br>Dropdown List. Check your Eligibility<br>y subsequent application | on Processing / Entrance Test | Fee has been paid by the Appl<br>clicking "Add Course!" Button | icant After succes                                | y have filled |

(ii) प्रवेश परीक्षा शुल्क का सफलता पूर्वक भुगतान करने के पश्चात् (ऑनलाइन या एचडीएफसी में नगद भुगतान द्वारा) इन्ट्रेन्स टेस्ट पोर्टल से एक ईमेल मैसेज आयेगा कि आपका आवेदन पत्र सफलता पूर्वक जमा हो चुका है। इस ईमेल का एक प्रिन्ट निकालकर अपने पास भविष्य में उपयोग हेतु सुरक्षित रखें।